## How to Cancel Your Testing Reservation

1. Select "Book a Test" From the Main Menu

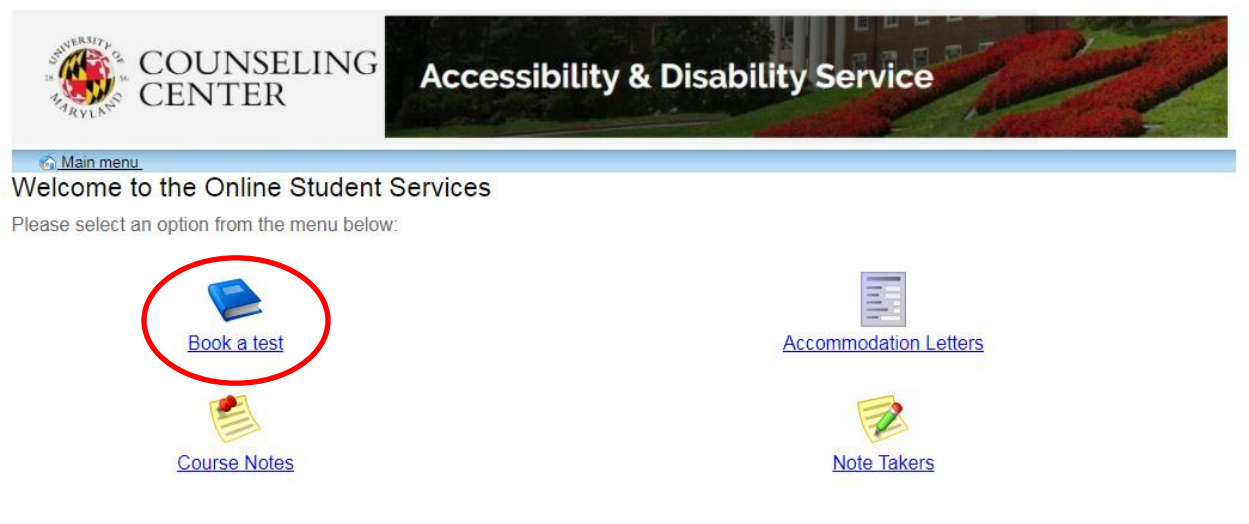

ADS Main Office | (301) 314-7682 | Fax (301) 405-0813 | 0106 Shoemaker Building | ADSFrontDesk@umd.edu | Monday-Friday 8:30am-4:30pm

2. Select "My Upcoming Events" within the Test Scheduling and Accommodations Menu

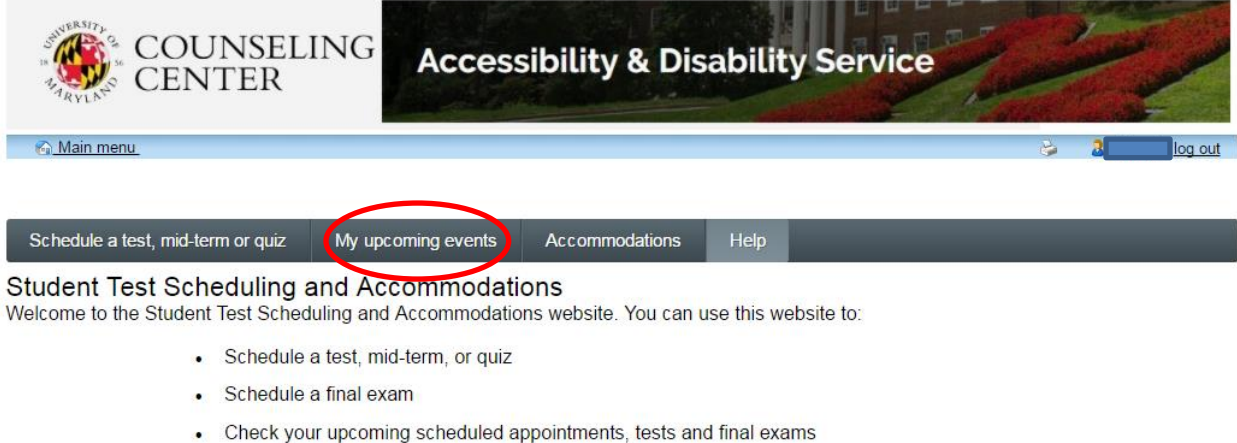

- Check your upcoming scheduled appoint
- View your approved accommodations
- Print out a pdf copy of your accommodations letter

Please click a menu item to the left that you would like to use. You will be asked to log in using your UMD Directory ID and Password.

ADS Main Office | (301) 314-7682 | Fax (301) 405-0813 | 0106 Shoemaker Building | ADSFrontDesk@umd.edu | Monday-Friday 8:30am-4:30pm

- 3. All scheduled exams to be completed within the ADS Testing Office or ADS designated location will be listed in grid format.
  - a. Select "Cancel" for the reservation you want to cancel.

| COUNSEL                                                                                  | ING Accessib        | oility & Disability    | Service | 2          |
|------------------------------------------------------------------------------------------|---------------------|------------------------|---------|------------|
| ର <u>Main menu</u>                                                                       |                     |                        |         | 😂 🚦 bg out |
|                                                                                          | the upcoming overta | Assemmedations Help    |         |            |
| Schedule a test, mid-term or quiz                                                        | my upcoming events  | Accontinuouations neip |         |            |
| Schedule a test, mid-term of quiz<br>My upcoming events<br>Your event listing            | wy upcoming events  | Accommodations help    |         | Refres     |
| Schedule a test, mid-term or quiz<br>My upcoming events<br>Your event listing<br>Details | Date / time         | Location               | Status  | Refres     |

ADS Main Office | (301) 314-7682 | Fax (301) 405-0813 | 0106 Shoemaker Building | ADSFrontDesk@umd.edu | Monday-Friday 8:30am-4:30pm

4. Confirm your Cancellation by Selecting "Ok".

|                                                                                          | dssonline.umd.edu s                  | says:                      |                   |                    | h 📕 How to H | Register for C | ြို GRI |
|------------------------------------------------------------------------------------------|--------------------------------------|----------------------------|-------------------|--------------------|--------------|----------------|---------|
|                                                                                          | Are you sure you want to<br>un-done) | o cancel this appointment  | ? (this action ca | annot be<br>Cancel |              |                |         |
|                                                                                          |                                      |                            |                   |                    |              | <b>P</b>       |         |
|                                                                                          |                                      |                            |                   |                    |              |                |         |
| Schedule a test, mid-term or quiz                                                        | My upcoming events                   | Accommodations             | Help              |                    |              |                |         |
| Schedule a test, mid-term or quiz                                                        | My upcoming events                   | Accommodations             | Help              | -                  | -            | -              |         |
| Schedule a test, mid-term or quiz<br>My upcoming events<br>Your event listing            | My upcoming events                   | Accommodations             | Help              |                    | -            |                | Refresh |
| Schedule a test, mid-term or quiz<br>My upcoming events<br>Your event listing<br>Details | My upcoming events                   | Accommodations<br>Location | Help              | Status             | -            | Opt            | Refrest |

ADS Main Office | (301) 314-7682 | Fax (301) 405-0813 | 0106 Shoemaker Building | ADSFrontDesk@umd.edu | Monday-Friday 8:30am-4:30pm

5. Confirmation you have canceled your testing reservation.

| COUNSEI<br>CENTER                 | LING Acc      | cessibility & Disa   | ability Service |                                       | and all |       |
|-----------------------------------|---------------|----------------------|-----------------|---------------------------------------|---------|-------|
| Main menu                         |               |                      |                 | e e e e e e e e e e e e e e e e e e e |         | 00.00 |
| 2                                 |               |                      |                 |                                       |         |       |
| Schedule a test, mid-term or quiz | My upcoming e | vents Accommodations | Help            |                                       |         |       |
| Schedule a test, mid-term or quiz | My upcoming e | vents Accommodations | Help            |                                       | R       | lefr  |

ADS Main Office | (301) 314-7682 | Fax (301) 405-0813 | 0106 Shoemaker Building | ADSFrontDesk@umd.edu | Monday-Friday 8:30am-4:30pm